## BỘ GIÁO DỤC VÀ ĐÀO TẠO TRƯỜNG ĐẠI HỌC VINH

## HƯỚNG DĨN ĐĂNG KÝ VÀO BẬC MẦM NON TRƯỜNG MẦM NON THỰC HÀNH

Quý phụ huynh có nhu cầu đăng ký hồ sơ xét tuyển cho trẻ vào học mầm non tại Trường Mầm non thực hành - Trường Đại học Vinh thực hiện theo các bước sau:

**Bước 1:** Truy cập địa chỉ: <u>https://tuyensinhmamnon.vinhuni.edu.vn/</u> để truy cập trang website đăng ký hồ sơ như hình 1.

| Đảng ký Tra                                                                                                    | :ứu Hướng dẫn<br>ĐĂNG KÝ DỰ TI<br>TRƯỜNG Đ<br>THỜI GIAN NHẬN I                                                                               | UYÊN VÀO MẦM NƠ<br>ĐẠI HỌC VINH NĂM<br>HỒ SƠ TỪ 05/06/20 | ON THỰC<br>HỌC 202<br>24 ĐÊN 12 | ⊂ на<br>НÀNH<br>4<br>2/06/2024 | ytline: 0238.8988.989; |
|----------------------------------------------------------------------------------------------------|----------------------------------------------------------------------------------------------------|----------------------------------------------------------|---------------------------------|--------------------------------|------------------------|
|                                                                                                    | THÍ SINH                                                                                                    |                                                          |                                 |                                |                        |
| Phụ huynh vui lòng điền đầy đ<br>Họ và tên trẻ (*)<br>Ngày sinh (*)                                              | <mark>đủ thông tin vào các ô dữ liệu. Các ô có (*) là bắ</mark><br>Họ và tên trẻ<br>Ngày Tháng Năm                                           | t buộc<br>Giới tính (*)                                  |                                 | ● Nam ○ Nữ                     |                        |
| Hộ khấu thường trú (*)                                                                                           | Tỉnh Nghệ An 🗸                                                                                                    | Thành phố Vinh                                           | ~                               | Địa chỉ                        |                        |
| Họ tên phụ huynh (*)                                                                                             | Họ tên phụ huynh                                                                                                    | CMND/CCC                                                 | CMND/CCCD(*)                    | CMND/CCCD phụ huynh            |                        |
| Điện thoại nhận SMS (*)                                                                                          | Điện thoại nhận SMS                                                                                                    | Email nhận t                                             | nông báo (*)                    | Email nhận thông báo           |                        |
| Địa chỉ báo tin (*)                                                                                              | Địa chỉ báo tin                                                                                                    |                                                          |                                 |                                |                        |
| Ănh chân dung trẻ (*)                                                                                            | Chọn ảnh chân dung trẻ Mã hồ sơ (Sử dụng mã này để nộp lệ phí)   Chưa có tếp nào được chọn Lệ phí đã nộp                                     |                                                          |                                 |                                |                        |
| Địa điểm học (*)                                                                                                 | CƠ SỞ 1 (Số 01 - Nguyễn Văn Trỗi - P. Bến Thủy - TP. Vinh)                                                                                   |                                                          |                                 | ~                              |                        |
| Tiêu chí ưu tiên xét tuyển                                                                                       | Trẻ có bổ hoặc mẹ là cán bộ, viên chức hiện đang công tác tại Trường Đại học Vinh                                                            |                                                          |                                 |                                |                        |
| Tôi xin cam kết các thông<br><u>Shi chủ;</u><br>Sau khi cập nhật thành công pi<br>Nếu không thẩy email trong hộ, | tin đã khai báo ở trên là đúng sự thật. Nếu sa<br>nụ huynh sẽ nhận được email thông báo.<br>5 thư chính phụ huynh hãy kiểm tra lại trong mực | u sốt tôi xin chịu hoàn thoàn<br>c <i>thự rắc.</i>       | trách nhiệm.                    | l                              | Cập nhật hồ sơ         |
| Convright @ 2024 Vinbl Ini                                                                                       | All rights record                                                                                                    |                                                          |                                 |                                | Version 2              |

Hình 1. Giao diện cập nhật thông tin hồ sơ

## Bước 2: Điền thông tin trẻ

- Phụ huynh điền đầy đủ thông tin theo giao diện hiển thị. Chọn ảnh chân dung của trẻ. Sau khi điền đầy đủ thông tin và ảnh chân dung.

- Phụ huynh lựa chọn địa điểm học cho trẻ (tại cơ sở 1 hoặc cơ sở 2) và lựa chọn tiêu chí ưu tiên xét tuyển phù hợp với trẻ.

Sau khi kiểm tra chính xác các thông tin thì Click

để lưu hồ sơ.

Cập nhật <u>hồ sơ</u>

Bước 3: Cập nhật minh chứng

Sau khi cập nhật hồ sơ sẽ xuất hiện mục cập nhật minh chứng như giao diện hình 2.

| 2 CẬP NHẬT MINH CHỨNG                                                                                                    |      |         |                |  |
|----------------------------------------------------------------------------------------------------|------|---------|----------------|--|
| 1. Ảnh Giấy khai sinh/Bản sao giấy khai sinh của trợ<br>2. Ảnh CMND/CCCD của bố hoặc mẹ.<br>3. Ảnh các minh chứng tiêu chỉ khác. | 3.   |         | Tải minh chứng |  |
| π                                                                                                    | Loại | Tệp tin | #              |  |

Hình 2: Giao diện cập nhật minh chứng

a) Phụ huynh click để tải các minh chứng theo thông báo. Khi đó màn hình xuất hiện giao diện như hình 3.

| STải minh chứ                                                     | ng ×                                                                             |
|-------------------------------------------------------------------|----------------------------------------------------------------------------------|
| Loại minh chứng                                                   | Ånh Giấy khai sinh/Bản sao giấy khai sinh của trẻ. ∽                             |
| Tệp minh chứng                                                    | Choose File No file chosen                                                       |
| <u>Ghi chú:</u><br>1. Chỉ được tải tệp có<br>2. Tệp có dung lượng | o các định dạng sau: .jpg,.png,.bmp,.jpeg,.gif,.pdf,.doc,.docx<br>y tối đa 10MB. |
|                                                                   | Lưu lại Đóng lại                                                                 |

Hình 3: Giao diện tải minh chứng

b) Phụ huynh chọn "**Loại minh chứng**" cần tải. Chọn "**Tệp minh chứng**" từ máy

tính hoặc điện thoại. Sau khi chọn xong click dể tải và lưu minh chứng. Sau khi tải xong để tải thêm các minh chứng khác thì quay lại từ mục a) để tải tiếp.

**Bước 4:** Sau khi cập nhật minh chứng đầy đủ theo yêu cầu thì cần phải nộp lệ phí để hoàn thành hồ sơ. Lúc này sẽ xuất hiện giao diện nộp lệ phí như hình 4.

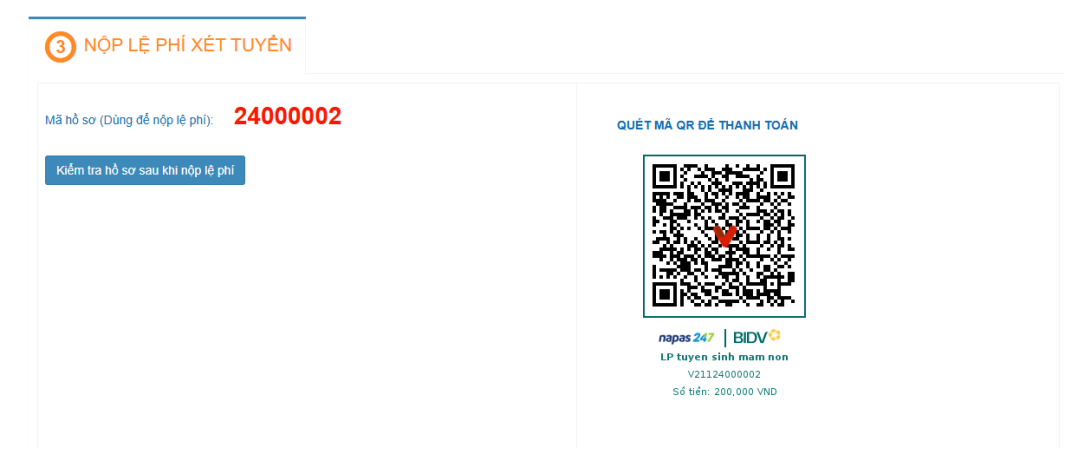

Hình 4: Giao diện nộp lệ phí

Phụ huynh dùng điện thoại thông minh truy cập ứng dụng ngân hàng của phụ huynh và quét mã QR hiện ra trên giao diện hình 4. Sau khi quét mã QR trên ứng dụng ngân hàng của phụ huynh hiển thị thông tin là Họ tên của trẻ và mã hồ sơ như trên hình 4.

Sau khi đã giao dịch trên ứng dụng thành công, phụ huynh click Kiếm tra hồ sơ sau khi nộp lệ phí để kiểm tra lại hồ sơ.

Bước 5: Tra cứu thông tin hồ sơ đăng ký

Sau khi hoàn thành nộp lệ phí. Để kiểm tra hồ sơ đã hợp lệ hay chưa phụ huynh chọn chức năng "**Tra cứu**". Lúc này sẽ xuất hiện giao diện tra cứu như hình 5.

| ٩                                                | Đăng ký           | Tra cứu | Văn bản, hướng dẫn | 📞 Hotline: 0238.8988.989; 🖋 Email: tuyensinhthpt@vinhuni.edu.vn |  |  |
|--------------------------------------------------|-------------------|---------|--------------------|-----------------------------------------------------------------|--|--|
|                                                  | TRA CỨU THÔNG TIN |         |                    |                                                                 |  |  |
| NHẬP CÁC THÔNG TIN ĐÃ ĐƯỢC GỬI QUA EMAIL CỦA BẠN |                   |         |                    |                                                                 |  |  |
|                                                  |                   |         | Email              | Email                                                           |  |  |
|                                                  |                   |         | Mã hồ sơ           | Mã hồ sơ                                                        |  |  |
|                                                  |                   |         |                    | Kiểm tra thông tin                                              |  |  |

Hình 5: Giao diện tra cứu hồ sơ

Phụ huynh điền thông tin là **Email** và **Mã hồ sơ** đã được gửi về email lúc đăng ký. Click "**Kiểm tra thông tin**". Nếu thông tin đúng sẽ xuất hiện giao diện toàn bộ thông tin hồ sơ của trẻ.